## Welcome To ACEMAPP

O ea a de M-F 8:00a -7:00 email: phone:

• • • • •

PROGRAM

 $\bigcirc$ 

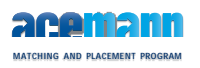

Ve d [6]

Me be Pe d [7]

Affliations [8]

Tac [14] Manage Affliations [15] M Cae da [16]

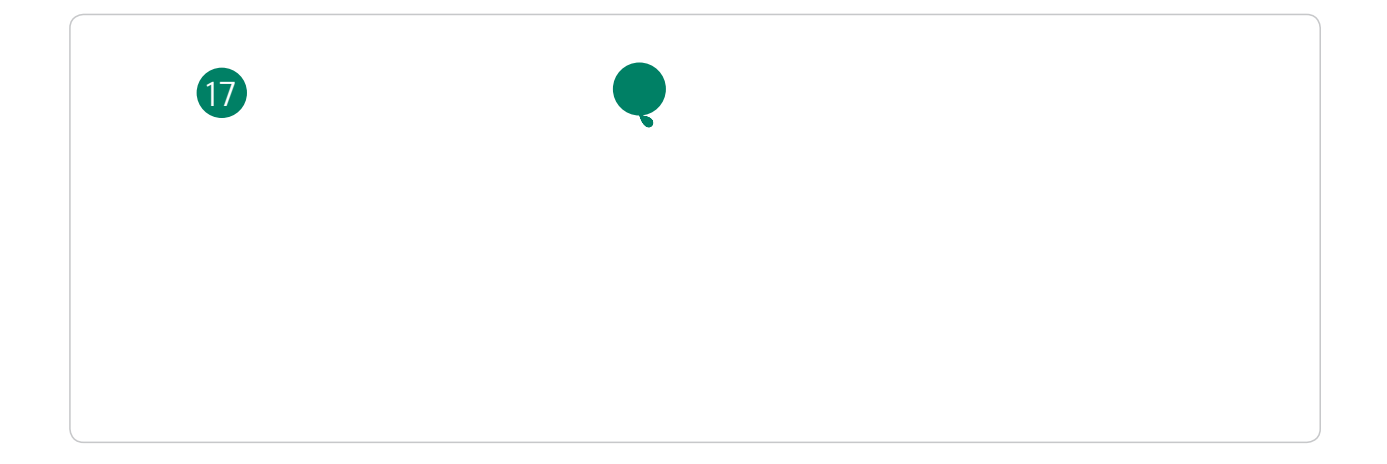

| В  | а | [17] |
|----|---|------|
| Na | а | [18] |
| Pe | a | [19] |

He De [20]

C ac U [21]